To select an individual student, search directly in the **Student Manager** field.

iGl

He

Stu

Fac

Advisors:

Those with advisees assigned to them in PeopleSoft can also click on the left-hand menu **Student Manager** to pull up a filterable list of their advisees – "**My Advisees**":

| My Advisees Student Search |             |            |                  |                 | - Sign      |
|----------------------------|-------------|------------|------------------|-----------------|-------------|
| Filters Program ~ Career ~ | Level 👻 Mo  | ajor 👻 Min | or 👻 Enrolled 👻  | Concentration ~ | clear all   |
| 🕑 Student‡†                | FERPA Flag® | Adv Holds  | Current Enrolled | Future Enrolled | Other Holds |
| NU ID Student Name         | No          | No         | Yes              | No              | No          |
| NU ID Student Name         | No          | No         | Yes              | No              | No          |
| NU ID Student Name         | No          | No         | Yes              | No              | No          |
| NULID Student Name         | No          | No         | Yes              | No              | No          |
| NULID Student Name         | No          | No         | Yes              | No              | No          |
|                            | No          | No         | Yes              | No              | No          |
| NU ID Student Name         | No          | No         | Yes              | No              | No          |
| NU ID Student Name         | No          | No         | Yes              | No              | Yes         |
| NU ID Student Name         | No          | No         | Yes              | No              | Yes         |
| NU ID Student Name         | No          | No         | Yes              | No              | No          |

| C 1           |                           | (C ) (                  |
|---------------|---------------------------|-------------------------|
| lanager Stude | nt Manager St             | aff Messages            |
| NUID, Lo      | st Name or First Name Cho | ange of Major           |
| SEARCH        |                           |                         |
|               | M                         | ly Account              |
|               | \$0.                      | 00                      |
|               | \$                        | MAKE A PAYMEN           |
|               | _                         |                         |
| Mana          | nge Vi                    | ew                      |
| Class Per     | nissions Aca              | demic Calendars         |
| Enrollmen     | t Limits Enro             | ollment Dates           |
| Manage S      | ervice Indicators Ever    | nts Calendar            |
| Request A     | dditional Access Gra      | ding Dates              |
| Student S     | ervice Center O           | ther Systems            |
| Academic      | Test Summary Can          | vas                     |
|               | Que                       | Iltrics (Online Surveys |
|               | May                       | /TRACK                  |
|               | Acc                       | ount Request System     |

At all times, the student you've selected will display in the top half of the Student Manager Screen, and their data will populate into the tabs in the lower half of the screen.

| 7061464 - Durango             | Maverick                                                                                                    |                                                                                                    |                                  | Actions |
|-------------------------------|----------------------------------------------------------------------------------------------------|----------------------------------------------------------------------------------------------------|----------------------------------|---------|
| 2                             | NUID<br>Pronouns<br>Career<br>Enrolled Terms<br>Program<br>Primary Program<br>Admit Term<br>Plan<br>Subplan | 37061464<br>(N/A)<br>Undergraduate<br>(N/A)<br>College of Ed Health Hum<br>College of Ed Health Hum<br>Fall 2019<br>Kinesiology Major<br>(N/A) | an Sci<br>an Sci                 |         |
| General Academics Financial A | id Personal Information                                                                                     | Class Search Advisor                                                                                                    | Picks                            |         |
| Holds                         |                                                                                                    |                                                                                                    | To Do List                       |         |
| Academic Advising Flag        |                                                                                                    |                                                                                                    | Admissions - Immunization Record |         |
|                               |                                                                                                    |                                                                                                    |                                  |         |

To **select a new student**, you can click the "Select Student" button or return to the Student Manager menu on the left-side navigation. Both return you to the initial search page.

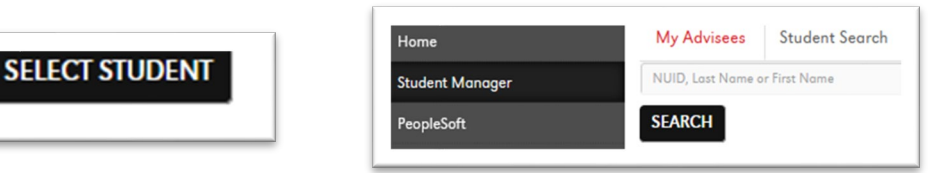

## UNIVERSITY OF NEBRASKA AT OMAHA How To: Actions Menu

Once you've selected a student within the Student Manager, you'll see an **Actions Menu** button on the right side of your screen.

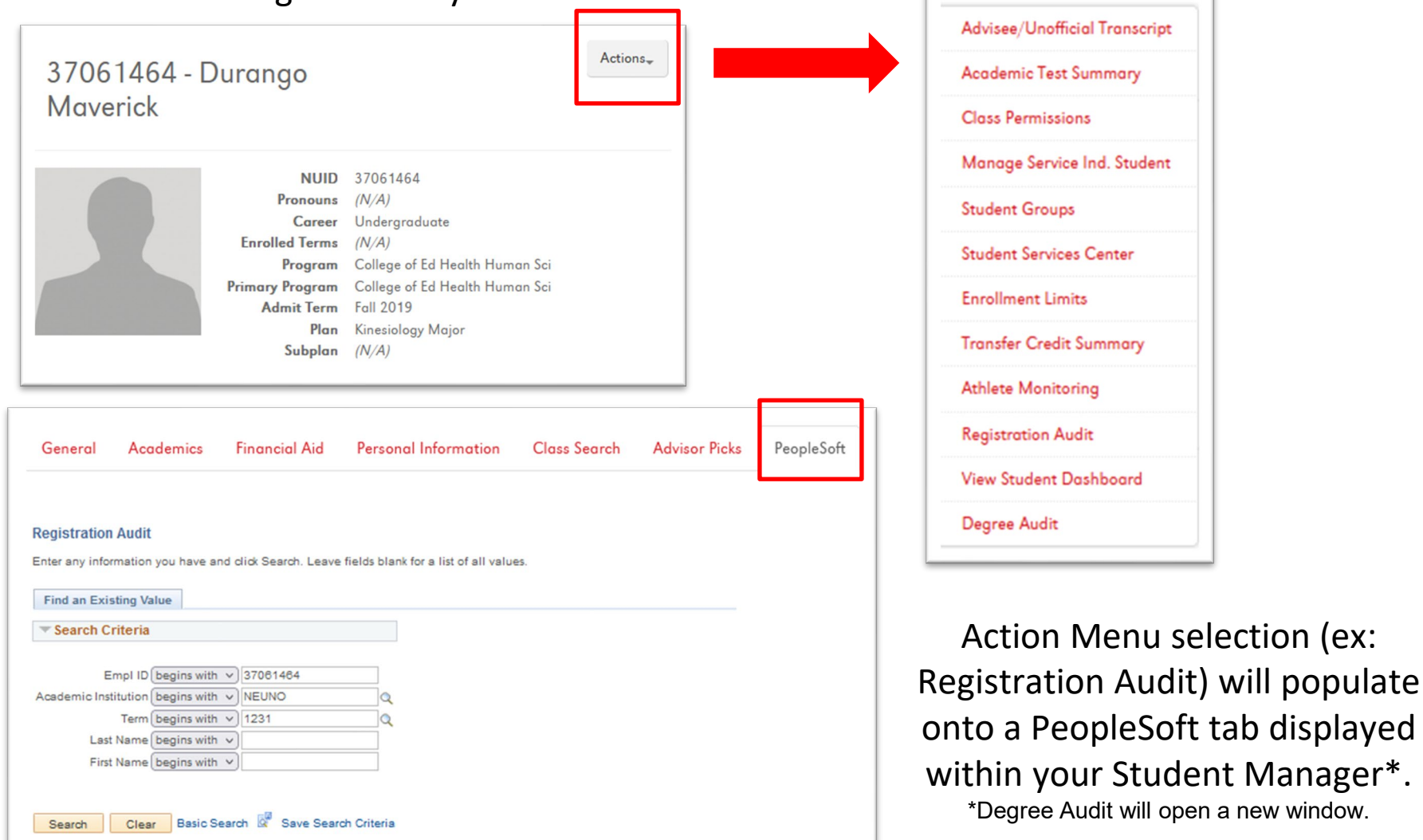

Staff can now view a student's Shopping Cart and other enrollment data for most recent term(s) on the General tab within the Student Manager.

| Holds                  |                                         | To Do List                       |             |
|------------------------|-----------------------------------------|----------------------------------|-------------|
| Academic Advising Fla  | g                                       | Admissions - Immunization Record |             |
| Final High School Tran | script                                  |                                  |             |
| Shopping Ca            | rt                                      |                                  |             |
| pring 2023             |                                         |                                  |             |
| Class Number           | Class                                   | Cri                              | edits       |
| 4172                   | PEA 111T - 003 YOGA I                   | (1                               | credits)    |
| Enrolled Cou           | irses                                   |                                  |             |
| pring 2023             |                                         |                                  |             |
| Class Number           | Class                                   |                                  | Credits     |
| 2176                   | BMCH 2400 - 001 HUMAN PHYSIOLOGY & ANAT | OMYI                             | (4 credits) |
| 4141                   | BMCH 2400 - 005 HUMAN PHYSIOLOGY & ANAT | I YMO                            | (0 credits) |

Staff can now issue Class Permissions directly in the **Class Search results or via the Action Menu** within the Student Manager. Both options open permissions in the PeopleSoft tab, keeping you within the Student Manager as you work with a student.

| General Academics Financial A  | id Personal Information   | n Class Search Advisor Picks         |                     | General Aca                      | demics Fina                                           | ncial Aid Personal Informatio                                            | n Class Search Adviso                            | Picks PeopleSoft           |
|--------------------------------|---------------------------|--------------------------------------|---------------------|----------------------------------|-------------------------------------------------------|--------------------------------------------------------------------------|--------------------------------------------------|----------------------------|
| Term                           | Q / Results / HIST        | 4140 COLONIAL AMERICAN HISTO         | RY / Section: 001   | Permission to Add                | Permission to Drop                                    |                                                                          |                                                  |                            |
| Spring 2023 🗸                  |                           |                                      |                     |                                  | Course ID 009881                                      | Course Offering Nbr                                                      | 1                                                |                            |
| Subject                        | HIST-4140: COLONIA        | LAMERICAN HISTORY (3 hrs)            | ment of North Ameri | Academic In<br>Sut<br>Ca         | Term Spring 200<br>bject Area HIST<br>atalog Nbr 4140 | of Nebraska Omaha<br>23 Undergrad<br>History<br>COLONIAL AMERICAN HISTOR | Y                                                |                            |
| History 🗸                      | British colonies. (Cross- | -listed with HIST 814 <del>6).</del> |                     | Class Section Data               |                                                       |                                                                          | Find   Vie                                       | w All First 🚯 1 of 1 🛞 Las |
| Catalog Number                 | Section: 001 Open         | Add Advisor Pick Closs Permissions   |                     | Sessio<br>Class Sectio           | on 1 Regu<br>on 001                                   | lar Academic Session                                                     | Class Nbr 17040<br>Class Type Enrollment Section | Class Status Active        |
| 4140 COLONIAL AMERICAN HISTORY | Class Number              | 17040                                |                     | Compone<br>Student Specific E    | nt Lecture                                            |                                                                          | Instructor Grigg, John Allen                     |                            |
| Career                         | Wait Cap                  |                                      |                     | The Defaults                     | ennissions                                            |                                                                          |                                                  |                            |
| ~                              | Туре                      | Lecture                              |                     |                                  | Expiration Date                                       | 02/19/2023                                                               |                                                  |                            |
|                                | Seats Available           | 9                                    |                     | P                                | Permission Valid For                                  | 0                                                                        |                                                  |                            |
| Program                        | Class Max                 | 25                                   |                     | 1                                | Closed Class                                          | Requisites Not Met Consent Required                                      | Career Restriction Permission                    | Time Period                |
| ~                              | Total Enrollment          | 19                                   |                     |                                  | sian Mara Parmissia                                   | Generate Cot All                                                         | Parmissions to Issued                            |                            |
| Location                       | Students on Waitlist      |                                      |                     |                                  | a .                                                   |                                                                          |                                                  |                            |
| Location                       | Waitlist Available        | 0                                    |                     | Class Permission<br>General Info | Data<br>emission Comme                                | nts (TTT)                                                                | Personalize   Find   [2]                         | First 🕚 1-10 of 10 🕑 Last  |
| •                              | Credit Hours              | 3                                    |                     |                                  |                                                       |                                                                          | Pr                                               | rmission                   |
| Mode of Instruction            | Consent                   | No Special Consent Required          |                     | 1 952650                         | E                                                     | U                                                                        | Not Used                                         | 01/31/2023 1               |
| ~                              | Session                   | Regular Academic Session             |                     | 2 920700                         | 12                                                    |                                                                          | Not Used                                         | 01/31/2023                 |
|                                | Date                      | Jan 23 - May 19                      |                     | 4 324912                         | 2                                                     |                                                                          | Not Used                                         | 01/31/2023                 |
| Instructor                     | Topic                     |                                      |                     | 5 318285                         | 2                                                     |                                                                          | Not Used                                         | 01/31/2023                 |
|                                |                           |                                      |                     | 3 316149                         | 2                                                     | 0                                                                        | Not Used                                         | 01/31/2023 👸 🖃             |
|                                | Meeting Time(s)           |                                      |                     | 7 412985                         | 2                                                     |                                                                          | Not Used                                         | 01/31/2023 🛐 🖃             |
|                                | Time                      | 11:30AM - 12:45PM                    |                     | B 337176                         | 8                                                     |                                                                          | Not Used                                         | 01/31/2023                 |
| Meeting Start Time             | Location                  | ARTSCI217                            |                     | 9 277000                         | 2<br>7                                                |                                                                          | Not Used                                         | 01/31/2023                 |
| greater than or equal to 🛛 👻   | Days                      | TR                                   |                     |                                  |                                                       |                                                                          | Not osed                                         |                            |
| Meeting End Time               | Instructor                | John Grigg                           |                     |                                  |                                                       |                                                                          |                                                  |                            |
| less than or equal to          | Prerequisite(s)           |                                      |                     |                                  |                                                       |                                                                          |                                                  |                            |
| Meet on these days             | Junior standing or per    | rmission of instructor               |                     |                                  |                                                       |                                                                          |                                                  |                            |

## UNIVERSITY OF NEBRASKA AT OMAHA How To: Advisor Picks

Advisor Picks, selected using the **Add Advisor Pick** button on the **Class Search** results are tied to the student selected in the Student Manager and once chosen for the student, populate onto the Advisor Picks tab.

| General Academics Financial Aid                        | Personal Information Clas                            | s Search Advisor Picks                  |          |
|--------------------------------------------------------|------------------------------------------------------|-----------------------------------------|----------|
| Term                                                   | Q / Results / BLST10                                 | 00 INTRODUCTION TO BLACK STUD           | DIES     |
| Spring 2023 v                                          |                                                      |                                         |          |
| Subject                                                | BLST-1000: INTRODUCT                                 | ION TO BLACK STUDIES (3 hrs)            |          |
| Black Studies 🗸 🗸                                      | BLST 1000 provides stud                              | ents with an overview of African cult   | ture and |
| Catalog Number<br>1000 INTRODUCTION TO BLACK STUDIES ~ | Approaches essentially in<br>periods to the present. | Include historical examination of Afric | can      |
| Career                                                 | Section: 001 Open                                    | Add Advisor Pick Class Perr             | missions |
| ~                                                      | Class Number                                         | 3060                                    |          |
|                                                        | Wait Cap                                             | 99                                      |          |
| rogram                                                 | Туре                                                 | Lecture                                 |          |
| ~                                                      | Seats Available                                      | 21                                      |          |
| cation                                                 | Class Max                                            | 30                                      |          |
| cation                                                 | Total Enrollment                                     | 9                                       |          |
| ~                                                      | Students on Waitlist                                 |                                         |          |
| lode of Instruction                                    | Waitlist Available                                   | 99                                      |          |
| U.                                                     | Credit Hours                                         | 3                                       |          |
|                                                        | Consent                                              | No Special Consent Required             |          |
| astructor                                              | Session                                              | Regular Academic Session                |          |
|                                                        | Date                                                 | Jan 23 - May 19                         |          |
|                                                        | Topic                                                |                                         |          |

| Add Advisor Pick to Student |        |
|-----------------------------|--------|
| Are you sure?               |        |
|                             | Cancel |
| Add Pick                    |        |
| Added to student            |        |
|                             | Close  |

## View Advisor Picks on Advisor Picks Tab in Student Manager:

| General     | Academics Financial Aid | Personal Information | Class Search | Advisor Picks |        |       |
|-------------|-------------------------|----------------------|--------------|---------------|--------|-------|
| Spring 2023 | •                       |                      |              |               |        |       |
| Class Nbr.  | Course/Title            |                      |              | Day/Ti        | me Loc | ation |
|             |                         |                      |              |               |        |       |